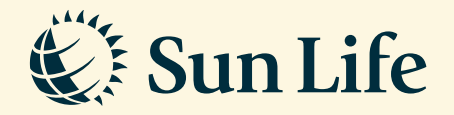

## Other Service Request Guide via SunAccess

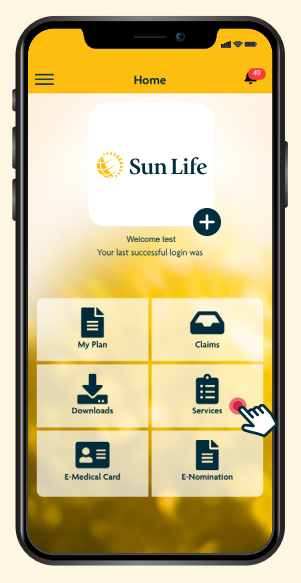

**Step 1** Login to SunAccess and click on 'Services'

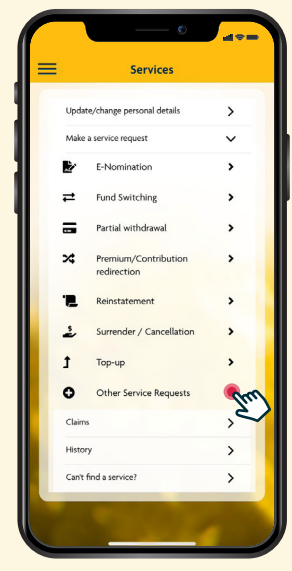

**Step 2** Click on 'Make a Service Request' and select 'Other Service Request'

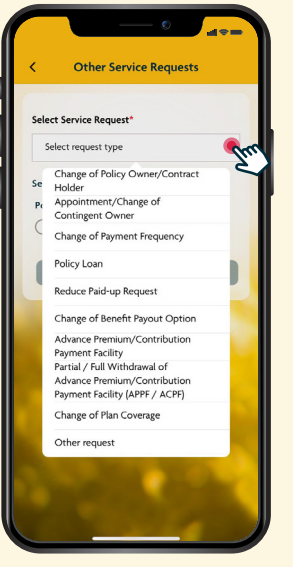

**Step 3** Click on 'Select Service Request' from the dropdown

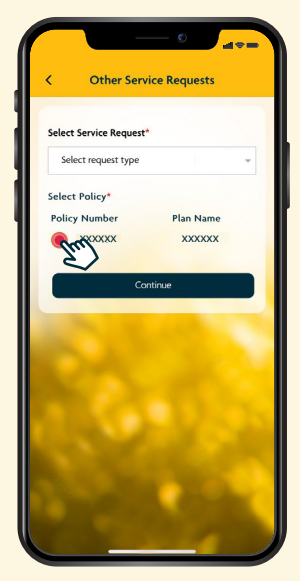

**Step 4** Select policy for the service request and follow the instructions to complete the request

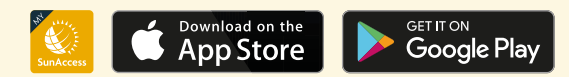

Client Careline: Email: 1300-88-5055 wecar

wecare@sunlifemalaysia.com